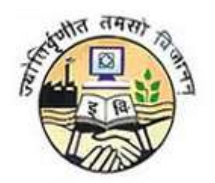

# **Guru Gobind Singh Indraprastha University**

# PROCEDURE TO FILL APPLICATION FORM FOR GGS INDRAPRASTHA UNIVERSITY

# STEP - 1: The website for filling the forms is <a href="https://ipu.ac.in">https://ipu.ac.in</a>

Applicant can fill in the online application form for recruitment to Guru Gobind Singh Indraprastha University from the university website <u>https://ipu.ac.in</u>

# **STEP - 2: Application Forms**

The Application form is fully automated and the payment is to be made online only. There are two forms, one for selecting the post and registering, so that all the communications are sent on the registered email id and mobile no and another one for capturing the Qualification, Work experience and payment related details. An applicant has to fill in his/her contact details for proceeding towards the payment section in the 2<sup>nd</sup> Form.

# STEP – 3: Post Category

For filling in the general information, candidate must note the following:

- An Applicant seeking for a position for Non Teaching Staff in GGS Indraprastha Univeristy only shall fill this form
- By default the Post Category and codes are fixed
- An Applicant must select a post for which they want to apply.

Note:-An application once submitted cannot be edited. Applicant must choose the post very carefully as once post is selected and submitted, then any further request for change in the post will not be entertained

Once an Applicant has submitted his/her details, they cannot edit the same and have to re register in case they need to change any personal information. Already Registered users can login here.

| Registration Form   |                    |
|---------------------|--------------------|
| *Post Category      | NON TEACHING STAFF |
| *Post Category Code | NTS                |
| *Post Name          | Select V           |

# **STEP 4: Applicant Registration**

- An Applicant must provide his/her personal details and correct contact details for completing the registration.
- The provided contact details shall be correct as any further communication shall be send on the registered email id and mobile no
- Age shall be calculated on the basis of last date of application for the post

| *Nature of Appointment | Select                                    | 1                                            |
|------------------------|-------------------------------------------|----------------------------------------------|
| •                      |                                           | л                                            |
| *Applicant Name        |                                           |                                              |
| Select                 |                                           |                                              |
| (Title) (First Name)   | (Middle Name)                             | (Surname)                                    |
| *Date of Birth         |                                           |                                              |
|                        | ( Provide your date of birth only         | as in SSLC/10th Std Marks Card.)             |
|                        |                                           |                                              |
| - Age as on            | Years Months Day                          | 5                                            |
| *Mobile Number         |                                           |                                              |
|                        | ( Important communication will            | be sent to this Mobile Number, ensure its a  |
|                        | valid Indian mobile number and            | correct information is provided )            |
| *Confirm Mobile Number |                                           |                                              |
|                        |                                           |                                              |
| Email Address          | f Townships I and the state of the second | be such to this if would be such as the such |
|                        | correct information is provided           | ex : email@id.com )                          |
|                        |                                           |                                              |
| *Confirm Email Address |                                           |                                              |
|                        |                                           |                                              |

#### **STEP 5: Credentials generated**

- Once details have been entered, an applicant must fill the text in captcha, click on I Agree and press Submit.
- Credentials are generated and displayed on the screen. Also the same are shared via email and SMS

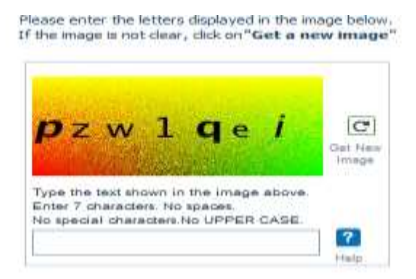

#### Declaration

I understand that on completion of Registration Process I will receive a Valid User Id and Password for completing my application process.

|                   |                                | III I AG |
|-------------------|--------------------------------|----------|
|                   |                                | Subr     |
| licant Profile    |                                |          |
| icant Frome       |                                |          |
| Personal Details  |                                |          |
| Log               | n Id : N1000059                |          |
| Post Cate         | pory : Non Teaching Staff      |          |
| Post Category C   | ode: NTS                       |          |
| Post N            | lame:                          |          |
| Post              | Code: 001                      |          |
| Nature of Appoint | nent: Direct                   |          |
| Name of the App   | cant: Ms. Parul Xhandel        |          |
| Date of           | Birth: 14/09/1986              |          |
|                   | Age: 29 years 10 months 7 days |          |
| Contact Details   |                                |          |
| Email A           | Idress: abcd@abcd.com          |          |
|                   | Mobile: 88888888888            |          |

#### **STEP 6: Continue Registration**

• An Applicant can now either logout and complete the Application form later or continue the registration by clicking on 'Continue' Button on the Top Right corner of the form

| Logout |
|--------|
|        |

### STEP 7: General Information, Tab 1

• The data already filled in the registration form is auto populated when an applicant start filling the general information

| General Information    |                    |
|------------------------|--------------------|
| Personal Information   |                    |
| *PostCategory          | NON TEACHING STAFF |
| *Post Category Code    | NTS                |
| *Post Name             |                    |
| *Post Code             | 001                |
| *Nature of Appointment | DIRECT             |
| *Applicant Name        |                    |
| MS. PARUL XHANDEL      |                    |

• Applicant fills other general and address details NOTE: - Please choose the correct category

# **Other Personal Details**

| *Father's/Husband's Name  | Anirudh deshmukh      | *Gender                 | 🔘 Male 🔘 Female 🔘 Transgender |
|---------------------------|-----------------------|-------------------------|-------------------------------|
| *Nationality              | Indian 💌              | *Category               | General 🔻                     |
| *Religion                 | Select                | *Person with disability | 🔘 Yes 🔘 No                    |
| *Marital Status           | 🔘 Married 🔘 Unmarried | Identification Mark     |                               |
| Date of Birth(DD/MM/YYYY) | 14/09/1986            | *Age as on 21/07/2016   | 29 Years 10 Months 7 Days     |

| Correspondence Address    |                                         |                |                                                   |  |  |  |
|---------------------------|-----------------------------------------|----------------|---------------------------------------------------|--|--|--|
| *Address Line 1           |                                         | Address Line 2 |                                                   |  |  |  |
| *State                    | Select                                  | *City          |                                                   |  |  |  |
| *Pincode                  |                                         |                |                                                   |  |  |  |
| *Is Permanent Residential | Address same as Correspondence Address? | 🕤 Yes 🔘 No     |                                                   |  |  |  |
| Permanent Residential     | Address                                 |                |                                                   |  |  |  |
| *Address Line 1           |                                         | Address Line 2 |                                                   |  |  |  |
| *State                    | Select                                  | *City          |                                                   |  |  |  |
| *Pincode                  |                                         |                |                                                   |  |  |  |
| Contact Details           |                                         |                |                                                   |  |  |  |
| *Email Id                 | abcd@abcd.com                           | Mobile No      |                                                   |  |  |  |
|                           |                                         |                | <b>91 8888888888</b><br>(Country) (Mobile Number) |  |  |  |

 Applicant uploads scanned copies of his/her photograph, Signature and Thumb impression images

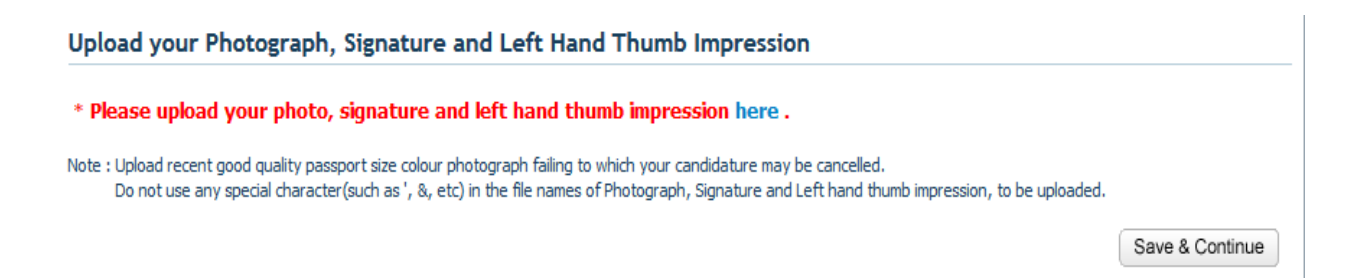

• Candidate has to upload their recent passport size photograph. By clicking on Browse button, candidate has to select the photograph from the system and click on Upload button. Image should be of .JPEG/.JPG or.GIF format only and should be of less than 80 KB in size

| Document / Ima | ge Upload        |                                                                                                    | ж                               |
|----------------|------------------|----------------------------------------------------------------------------------------------------|---------------------------------|
| Photograph     | Signature        | Left Hand Thumb Impression                                                                                                    |                                 |
|                | * Photograph : C | <ul> <li>Close Title Window</li> <li>Upload your recent passport size protographimax 80KB F (JPEG, GIF) are allowed.</li> <li>After successful upload, if you browse and upload again here, it your previously uploaded document.</li> </ul> | rile format :<br>will overwrite |

• For uploading the Signature, candidate has to click on Signature Tab and upload their scanned signature. By clicking on Browse button, candidate has to select the scanned signature image from the system and click on Upload button. Image should be of .JPEG/.JPG or.GIF format only and should be of less than 80 KB in size.

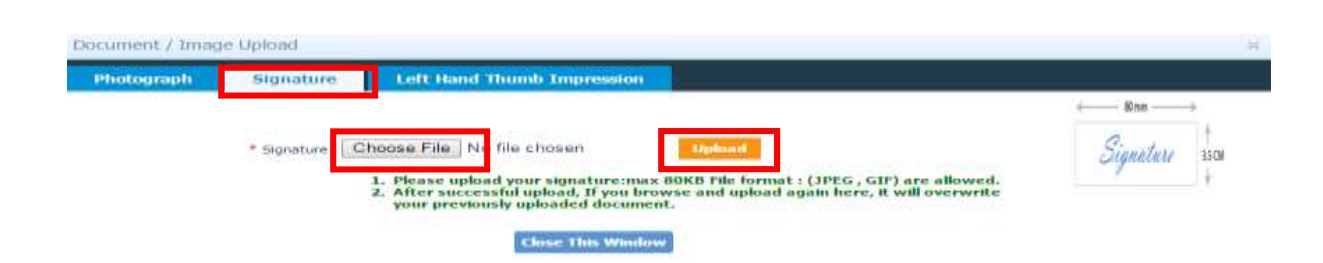

 For uploading the Left Hand Thumb impression, candidate has to click on Left Hand Thumb Impression Tab and upload their scanned image. By clicking on Browse button, candidate has to select the scanned thumb impression image from the system and click on Upload button. Image should be of .JPEG/.JPG or.GIF format only and should be of less than 80 KB in size. After uploading the photograph, signature and thumb impression image candidate has to "Close This Window" button to close the window, once he/she gets the message "Your images have been uploaded successfully" in all three tabs. You can preview the uploaded image in the image box displayed on right hand side of the window.

| hotograph      | Signature      | Left Hand Thumb Impression                                                                                                    |                                                                              |
|----------------|----------------|----------------------------------------------------------------------------------------------------|------------------------------------------------------------------------------|
| * Left Hand Th | umb Impression | hoose File No file chosen uphoad<br>1. Please upload your left thumb impression:ma<br>allowed.<br>2. After successful uploaded document. | × 80KB file format : (JPEG , GIF) are<br>bload again here, it will overwrite |
|                |                | Close This Window                                                                                                    |                                                                              |

Save & Continue

• Applicant clicks on Save and Continue button to go to the next tab

# STEP 8: Qualification Details, Tab 2

• Applicant must fill his/her academic qualification details

| ACa | demic Qualification(s) |                    |                  |          |            |
|-----|------------------------|--------------------|------------------|----------|------------|
| Sr. | Examination            | Year of<br>Passing | Board/University | Subjects | Division/G |
| 1   | 10th Class             | Select 🔻           |                  |          |            |
| 2   | Intermediate/10+2      | Select 💌           |                  |          |            |
| 3   | Under Graduate         | Select 🔻           |                  |          |            |
| 4   | Post Graduate          | Select 🔻           |                  |          |            |
| 5   | Doctorate              | Select 💌           |                  |          |            |
| 6   | Any Other (1)          | Select 💌           |                  |          |            |
| 7   | Any Other (2)          | Select 💌           |                  |          |            |
| 8   | Any Other (3)          | Select 🔻           |                  |          |            |
| 9   | Any Other (4)          | Select 🔻           |                  |          |            |
| 10  | Any Other (5)          | Select 💌           |                  |          |            |

# • Applicant enters the details of the known languages

#### Language(s) Known

| Hindi   | $[\mathbf{V}]$ | Speak | V | Read | V | Write |
|---------|----------------|-------|---|------|---|-------|
| English | $ \Psi $       | Speak | V | Read | V | Write |
| French  |                | Speak | V | Read | 1 | Write |

• Applicant enters the contact details of his/her current employer

| etails of Current Employer         |             |                |  |  |  |  |
|------------------------------------|-------------|----------------|--|--|--|--|
| Designation of Current<br>Employer |             |                |  |  |  |  |
| Address Line 1                     |             | Address Line 2 |  |  |  |  |
| State                              | Telangana 💌 | City           |  |  |  |  |
| Pincode                            | 878788      |                |  |  |  |  |

• Applicant enters the details of work experience starting from the earliest and giving the details of the latest at the end.

NOTE: - Applicant will be able to add up to 10 rows for filling the information and must give all the details within the specified limit.

| Sr.  | Designation/Post        | Organization Name | From Date       | To Date           | Duration of Service   | Pay Band / Pay Scale & GP | Last |
|------|-------------------------|-------------------|-----------------|-------------------|-----------------------|---------------------------|------|
| 1    |                         |                   | 01/01/2005      | 04/07/2007        | 2 Year(s) 6 Month(s)  |                           | 767  |
| 2    |                         |                   | 02/08/2007      | 01/07/2009 🔟      | 1 Year(s) 10 Month(s) |                           | 887  |
| •    |                         |                   | 11              |                   |                       |                           | •    |
| 🗣 Ad | dd New Row 🗙 Delete la: | st Row            |                 |                   |                       |                           |      |
|      |                         |                   | Total Experienc | æ: 4 Year(s), 4 M | 1onth(s)              |                           |      |

NOTE: - The total experience field shall give the sum of all the duration of services

• Candidate enters his/her expectations from this job.

# Expectations

| Present Basic Pay | Present pay scale | *Basic pay acceptable | *Period required for<br>joining, if selected | Any other relevant<br>information you wish to<br>give in support of your<br>candidature |
|-------------------|-------------------|-----------------------|----------------------------------------------|-----------------------------------------------------------------------------------------|
|                   |                   |                       |                                              |                                                                                         |

Save & Continue

• Applicant must enter the details of two references

#### Names and addresses of TWO references (Other than relatives)

| Sr. | *Name | *Address Line 1 | Address Line 2 | *State | *City | *Pincode |
|-----|-------|-----------------|----------------|--------|-------|----------|
| 1   |       |                 |                | Select |       |          |
| 2   |       |                 |                | Select |       |          |
| •   |       |                 | III            |        |       | ۲        |

• Applicant must now click on 'Save and Next' button

# STEP 9: - Declaration, Tab 3

Candidate will

- Confirm the payment
- Fill in the the 'captcha' ,
- Check the "I Agree" checkbox
- Click on 'SUBMIT' button

| 1511qpo                        |
|--------------------------------|
|                                |
|                                |
|                                |
| pe the text shown in the image |
| 5l1gpo                         |
|                                |
| Click on SUBMIT to proceed     |

I Agree

| Cubmit  | Cubmit |
|---------|--------|
| Subinic | Submit |

• On clicking 'Submit' the following message will appear:

| Please go through the information once again. Details once submitted cannot be edited. To contir go back to the form. | nue submitting press OK.Click 'CANCEL' to |
|----------------------------------------------------------------------------------------------------|-------------------------------------------|
|                                                                                                    | OK Cancel                                 |

- If the candidate press **CANCEL**, he/she will be allowed to check and make modifications in their general and qualification details.
- If the candidate presses **OK**, then he/she cannot edit the same and have to re-register in case they need to change any personal information.

н.

OK

• Another pop up will come

| Are you sure you want to submit the form.  Prevent this page from creating additi | Click 'CANCEL' to go back to the form.<br>ional dialogs |
|-----------------------------------------------------------------------------------|---------------------------------------------------------|
|                                                                                   | OK Cancel                                               |

• If the candidate presses **OK**, then a new pop up will appear:

Take a printout of the filled form for your records. NOC of employer (if any) shall be required as per schedule to be notified by the University.

- Please take a print out and keep for future record
- NOC of the employer shall be required as per schedule to be notified by the University. The same can be checked from University website <a href="https://ipu.ac.in">https://ipu.ac.in</a>

#### STEP 10: - Payment

• Only online payment can be made

• Once an applicant presses OK, he/she is redirected to the payment page

| Credit Card                         | Pay by Credit Card     |              |          | Merchant Name<br>Guru Gobind Singh IP |
|-------------------------------------|------------------------|--------------|----------|---------------------------------------|
| Debit Card     Debit Card + ATM PIN | Card Number            | VISA 🥌       |          | University                            |
| m Internet Banking                  | Enter card number      |              | The st   | Payment Amount: € 500.00              |
|                                     | Expiration Date        |              | CVV/ CVC | VISA everywhere<br>you want to b      |
|                                     | Month                  | Year         |          |                                       |
|                                     | Card Holder Name       |              |          |                                       |
|                                     | Erme card border harne |              |          |                                       |
|                                     |                        | Make Payment |          | Powered by                            |
|                                     |                        |              | Cance    | BillDesk                              |

• After doing successful payment following view page shall appear:

| pplicant Profile         |                           |                                                                                                    |
|--------------------------|---------------------------|----------------------------------------------------------------------------------------------------|
| Personal Details         |                           |                                                                                                    |
| Login Id :               | N1000059                  |                                                                                                    |
| Post Category :          | Non Teaching Staff        |                                                                                                    |
| Post Category Code :     | NTS                       | Long                                                                                                    |
| Post Name:               | Gardener                  | L                                                                                                    |
| Post Code:               | 001                       |                                                                                                    |
| Nature of Appointment:   | Direct                    |                                                                                                    |
| Name of the Applicant:   | Ms. Parul Xhandel         | Harris                                                                                                    |
| Date of Birth:           | 14/09/1986                |                                                                                                    |
| Age:                     | 29 years 10 months 7 days | the second second second second second second second second second second second second second second second se |
| Gender:                  | Female                    | 07-02                                                                                                    |
| Father's/Husband's Name: | Anirudh deshmukh          |                                                                                                    |
| Nationality:             | Indian                    |                                                                                                    |
| Category:                | OBC                       |                                                                                                    |
| Religion:                | Hindu                     |                                                                                                    |
| Person with disability:  | Ves                       |                                                                                                    |
| Marital Status :         | Unmarried                 |                                                                                                    |

# STEP 11:- Print Form

• Click on the 'Print form' Tab

| Note: Your application has been successfully submi | ted.               |        |
|----------------------------------------------------|--------------------|--------|
| Applicant Profile Print form                       |                    |        |
| Personal Details                                   |                    |        |
| Login Id :                                         | N1000059           |        |
| Post Category :                                    | Non Teaching Staff |        |
| Post Category Code :                               | NTS                | Assert |
| Post Name:                                         | Gardener           | C      |
| Post Code:                                         | 001                |        |

• Click on "Click here" to take print of the form

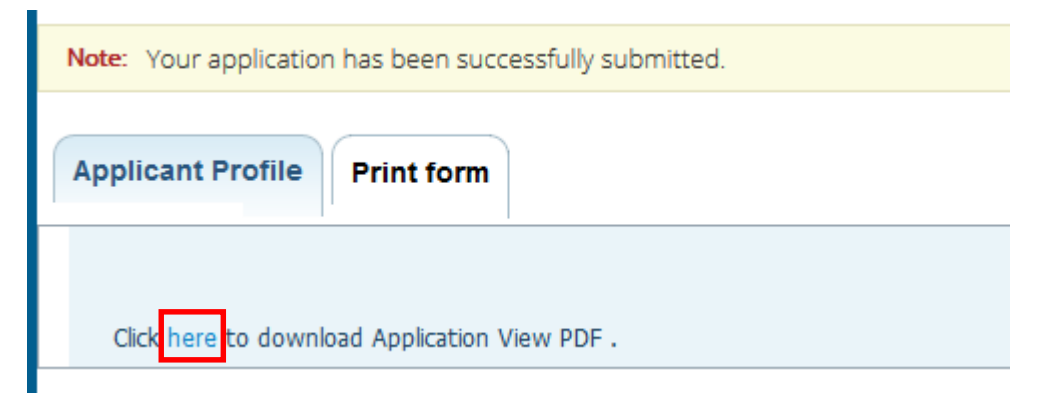

- Save the PDF and open it
- Keep one copy of the form with yourself for future reference

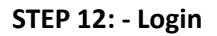

An already registered user can click on 'already registered users can **LOGIN** here' to go to the login page:

| Candidate Login                                                                                                    |
|----------------------------------------------------------------------------------------------------|
| Note:<br>Kindly use Internet Explorer(version 7 to 11) or Mozilla Firefox(14 to 43) or Google Chrome(20 to 48) to fill in the Application<br>Form. |
| Login                                                                                                    |
| Login Id Password (DOB in dd/mm/yyyy format) Login Forgot Password                                                                                 |